D-Link Quick Installation Guide

This product can be set up using any current web browser, i.e., Internet Explorer 6 or Netscape Navigator 6.2.3.

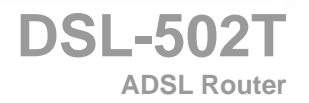

## **Before You Begin**

- If you purchased this Router to share your high-speed Internet connection with other computers, you must have an established Internet account from an Internet Service Provider (ISP).
- It's best to use the same computer that is connected to your ISP for configuring the DSL-502T Wireless ADSL Router. The DSL-502T acts as a DHCP server and will assign all the necessary IP address information on your network. See at the Quick Installation Guide or the Manual on the CD-ROM for setting each network adapter to automatically obtain an IP address.

## **Check Your Package Contents**

DSL-502T

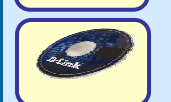

CD-ROM Containing Manual and Warranty

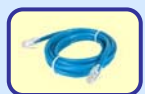

Ethernet Cable
 (CAT5 UTP Straight-Through)

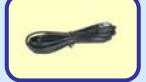

ADSL Cable (Standard telephone cable)

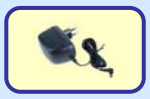

12V, 1.2A Power Adapter

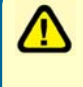

Using a power adapter with a different voltage rating will damage and void the warranty for this product.

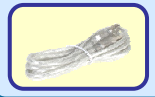

USB Cable

## Connecting the Router to your Computer For Ethernet

- 1. First, connect the power adapter to the power input at the back panel of the DSL-502T and then plug the other end of the power adapter to a wall outlet or power strip. Press the On/Off button. On the front of the device, the Power LED will turn ON to indicate proper operation.
- 2. Insert one end of the Ethernet cable into the Ethernet port on the back panel of the DSL-502T and the other end of the cable to an Ethernet Adapter or available Ethernet port on your computer.
- Insert the telephone cable included with the Router into the ADSL port, and then connect the cable to your telephone line. (Line must be activated for ADSL use)
- 4. Check the LED display on the front of the Router to confirm that the connections have been made. (This will be shown with solid lights for the corresponding port)

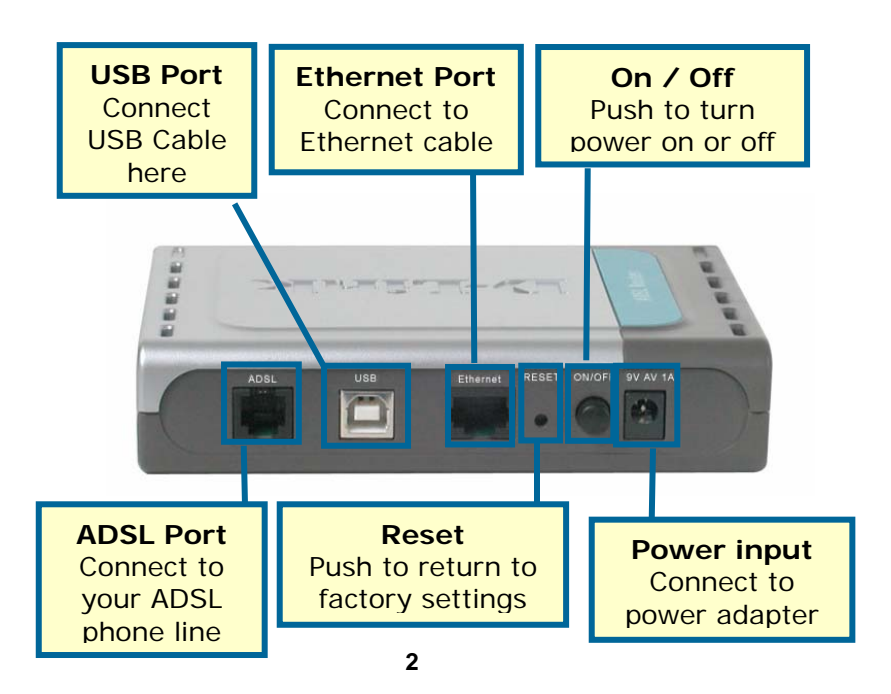

### Connecting the Router to your Computer cont... For USB

**IMPORTANT:** Do not connect the USB cable to the computer before completing the below steps.

Insert DSL-502T CD-ROM into the CD-ROM drive. Within a few seconds you should see the dialog box shown below. If you do not see the auto-run dialog box shown below, explore the CD-ROM and doubleclick the setup application file **autorun.exe**. The auto-run USB driver setup must be completed before connecting the router to your PC with the USB cable. To install the driver follow these instructions:

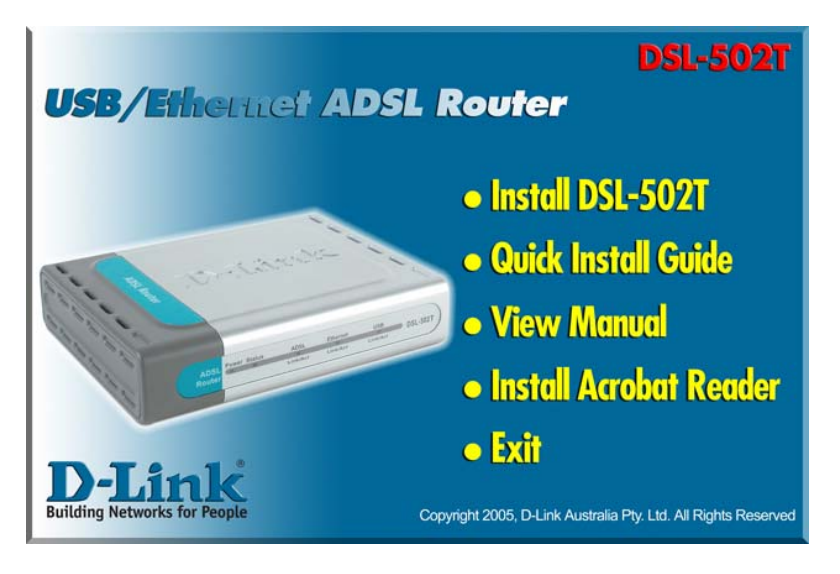

1. Click the **Install DSL-502T** link to launch the USB driver installation software.

# Connecting the Router to your Computer cont...

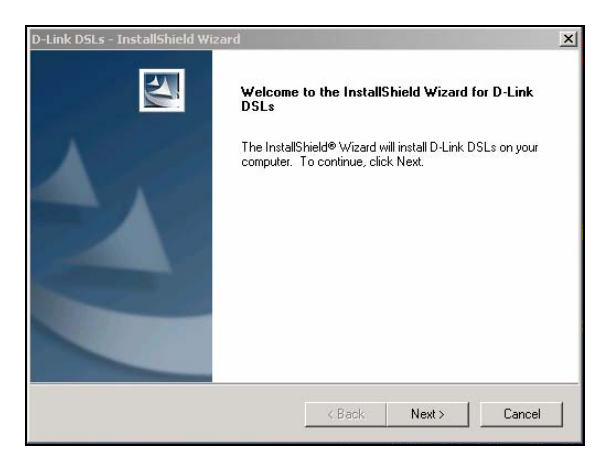

2. Click **Next** on the installshield dialog box.

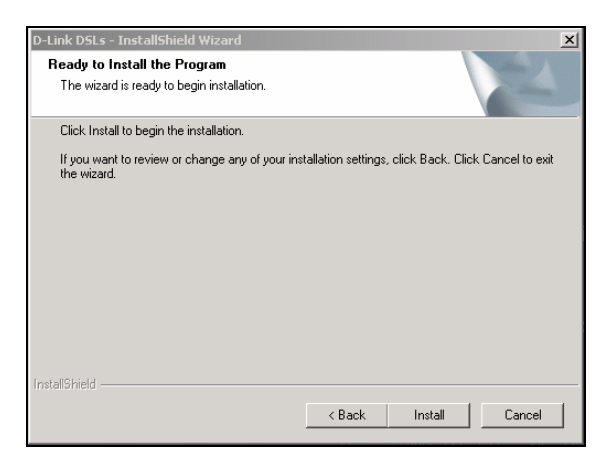

3. Click Install to begin the installation.

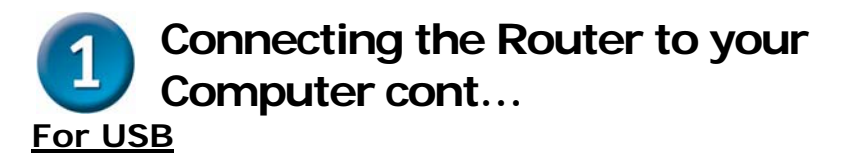

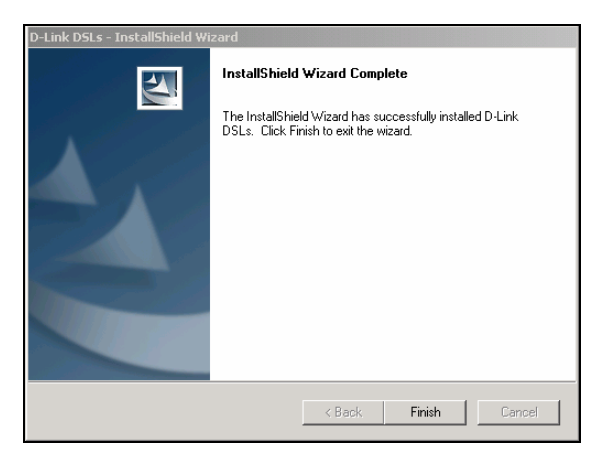

4. Click **Finish** to complete the Installshield wizard.

When the USB driver has been installed, insert one end of the USB cable included with the router into the DSL-502T router's USB port. Insert the other end of the USB cable into a USB port on your PC. Connect the power adapter to the power input at the back panel of the DSL-502T and then plug the other end of the power adapter to a wall outlet or power strip. On the front of the device, the Power LED will turn ON to indicate proper operation. Insert the telephone cable included with the Router into the ADSL port, and then connect the cable to your telephone line. Check the LED display on the front of the Router to confirm that the connections have been made.

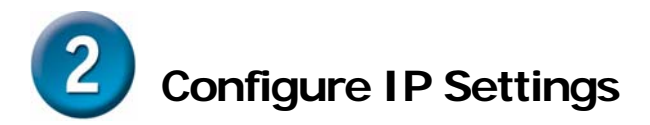

To connect to the network, make sure the network adapter in your computer is configured properly. The following section describes how to configure the network adapter to obtain an IP address automatically for the DSL-502T ADSL Router.

### For Microsoft Windows XP

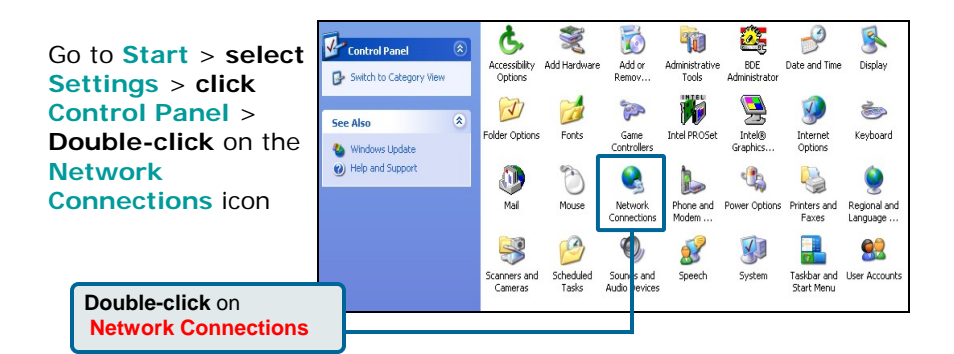

LAN or High-Speed Internet Network Tasks Right-click the 🛐 Create a new Enabled Local Area connection )-Link DFE-530TX PCI Fast E Set up a home or small Disable Connection icon, office network Status and then select Disable this network Repair device Properties. 🔌 Repair this connection Bridge Connections in Rename this connection Create Shortcut View status of this Delete connection Rename Change settings of this connection Properties Select Properties

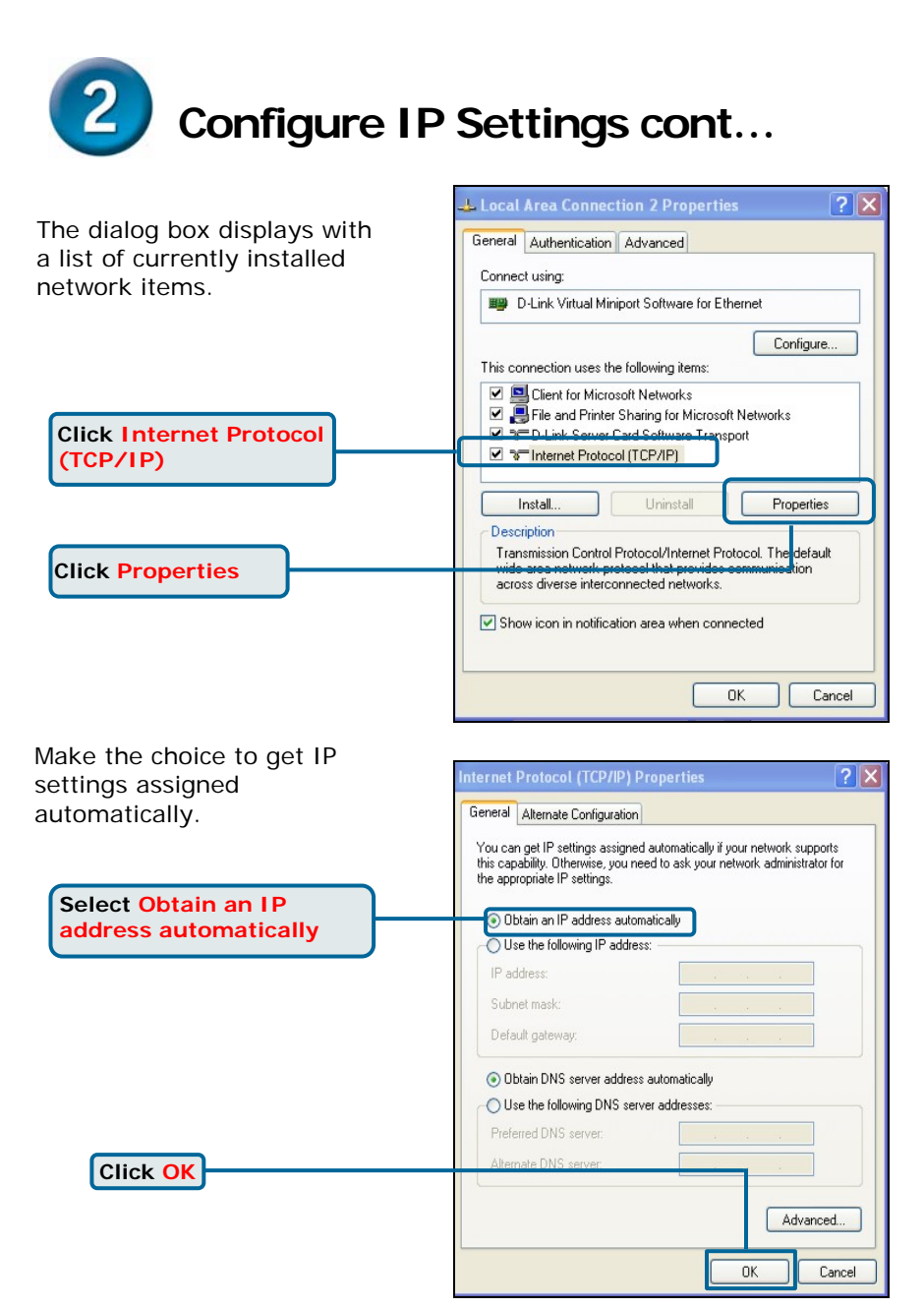

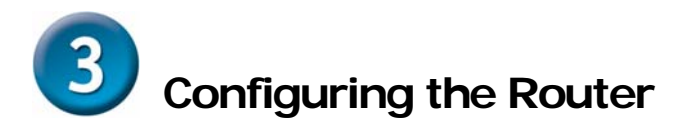

To use your Web browser to access the web pages used to setup the Router, your computer must be configured to **"Obtain an IP address automatically"**, that is, you must change the IP network settings of your computer so that it is a **DHCP Client**. If you are using **Windows XP** and do not know how to change your network settings, refer to **Step 2**. You may also read the User Manual for instructions on changing IP settings for computers running Windows operating systems.

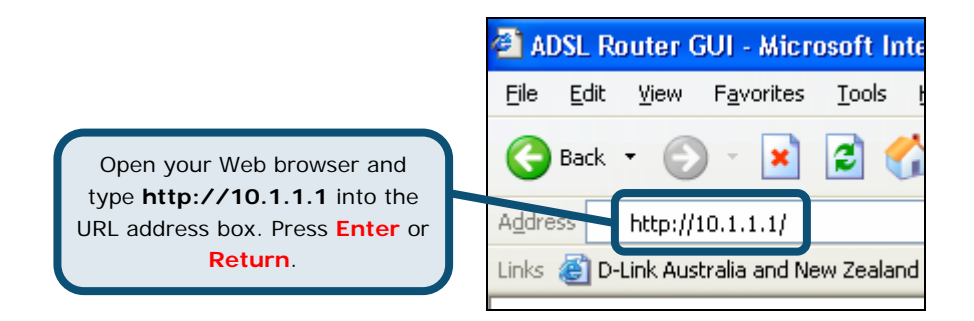

The Login page appears

When you first log in, your Login Name is admin; your password is also admin. These may be changed later.

| Connect to 10.1.                                              | 1.1 ? 🗙                        |
|---------------------------------------------------------------|--------------------------------|
| DSL-502T Admin Log<br><u>U</u> ser name.<br><u>P</u> assword: | in<br>admin                    |
|                                                               | Remember my password OK Cancel |

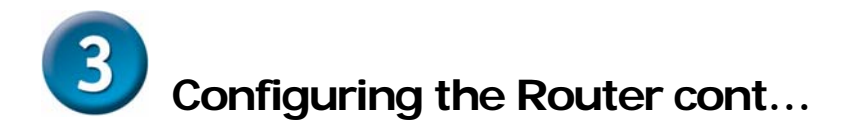

Once you have logged in, the **Home** directory tab is prominent with the setup **Wizard** menu displayed. Most users will be able to use the setup wizard to establish the ADSL connection to your ADSL Internet Service Provider (ISP). To begin using the setup wizard, click on the **Run Wizard** button in the middle of the web page.

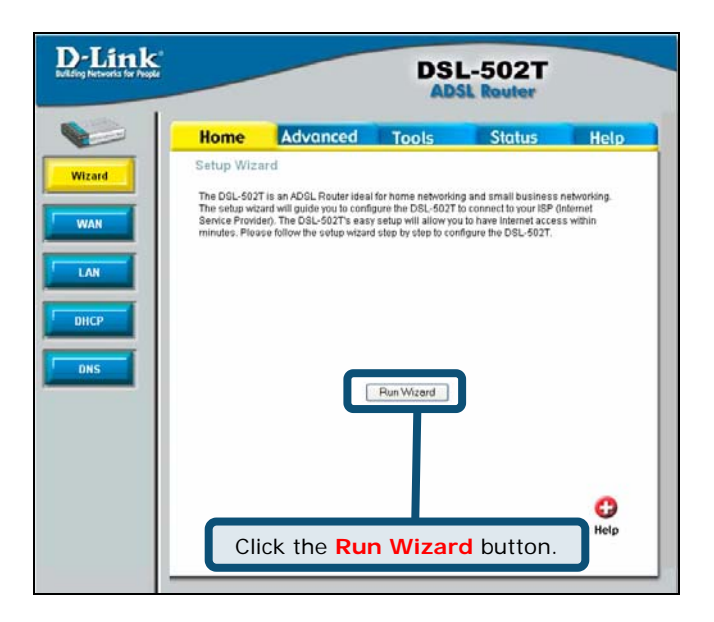

A pop-up menu will appear. This pop-up menu is the **Setup Wizard**. The Setup Wizard procedure consists of four general steps:

- 1. Set your new password
- 2. Choose your time zone
- 3. Set Internet connection
- 4. Save & Restart

When you setup the Internet connection, you will need to enter the information provided to you from your ISP. The type of information you need depends on the type of connection you are setting up.

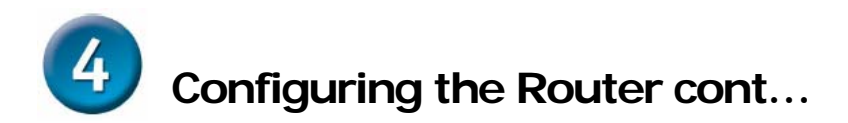

The first Setup Wizard menu lists a summary of the steps required to complete the setup. Click the **Next** button to begin setup.

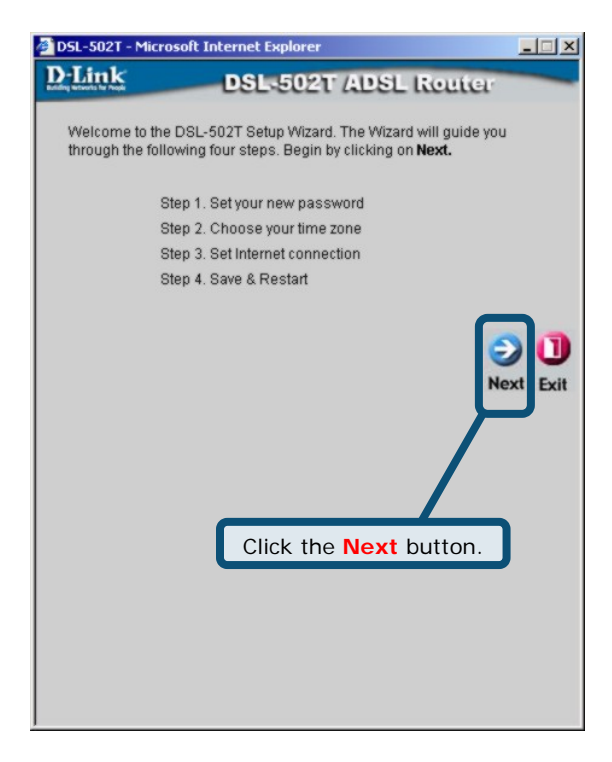

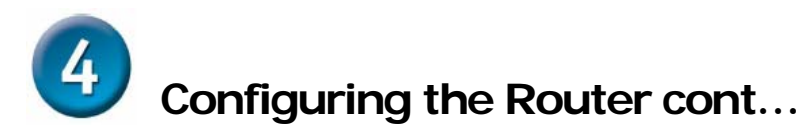

Set the new **Password** used by the administrator to configure the Router. You have already used the default Password "admin" to access the web manager. You can choose another Password. The login User Name "admin" cannot be changed. Type in the new Password and type it a second time to **Verify Password**. Click **Next** to continue.

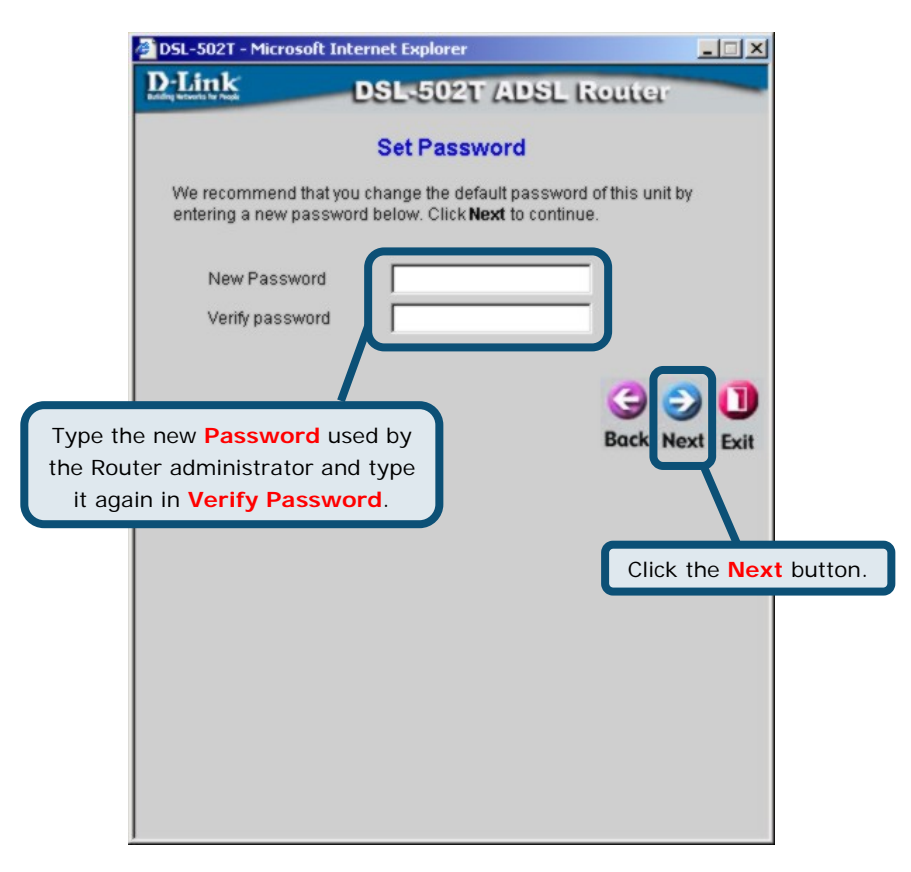

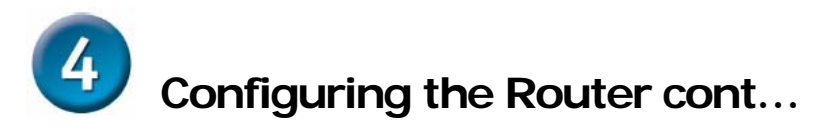

Now configure the **Time Zone** used for the Router's system clock. Select the appropriate time zone and **Daylight Saving Time** setting for your location.

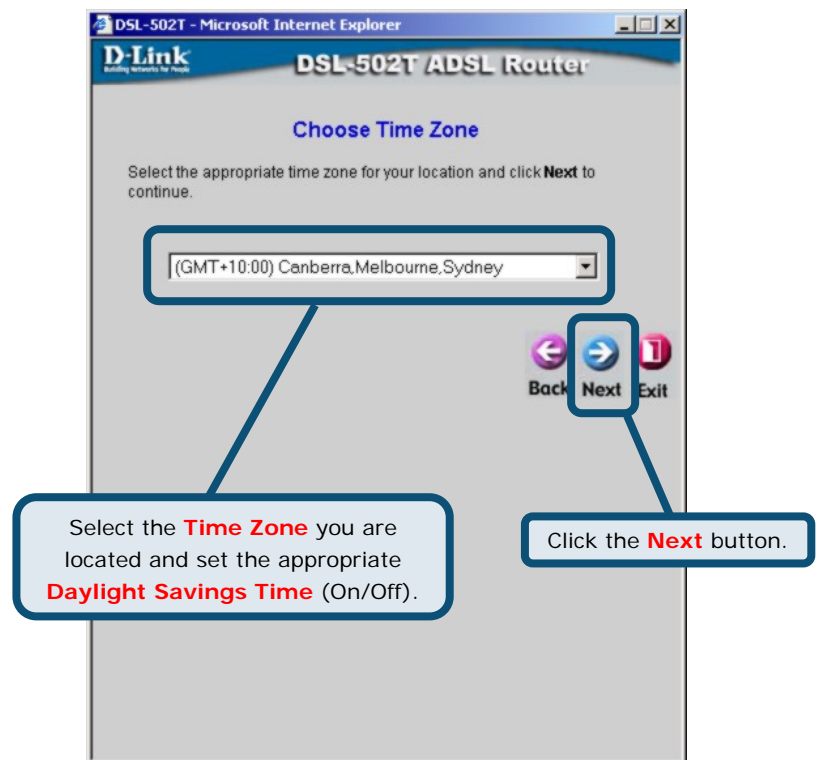

Next you will **Set the Internet Connection Type** for the WAN interface. Your ISP should have given this information to you. If you do not know what type of connection to use, exit the Setup Wizard and contact your ISP for the information. The Setup wizard menu that appears when you click the **Next** button depends on what connection type you select.

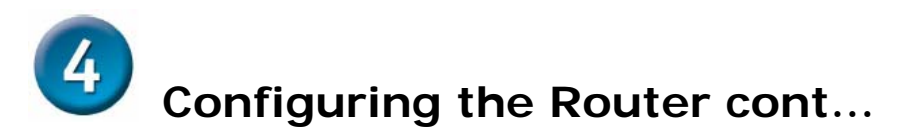

#### **PPPoE / PPPoA Connections**

You will need to select either **PPPoE or PPPoA** for your connection type in this menu. Type in the **Username** and **Password** used to identify and verify your account to the ISP. Select the **Connection Type** used for encapsulation on your ADSL service. Click **Next** to continue. If you are not sure what **Connection Type**, please check with your ISP.

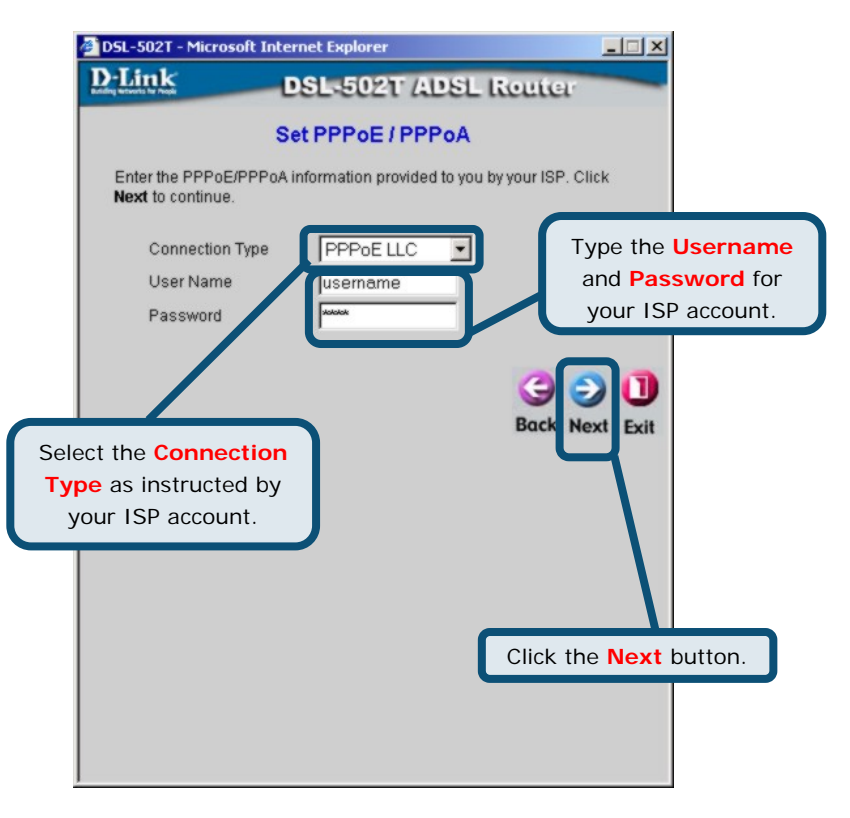

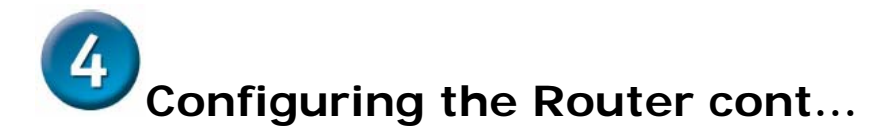

#### Setup Completed

All the settings for the connection are now completed. Click the **Restart** button to save the new settings and restart the Router. It will take about two minutes to restart the Router.

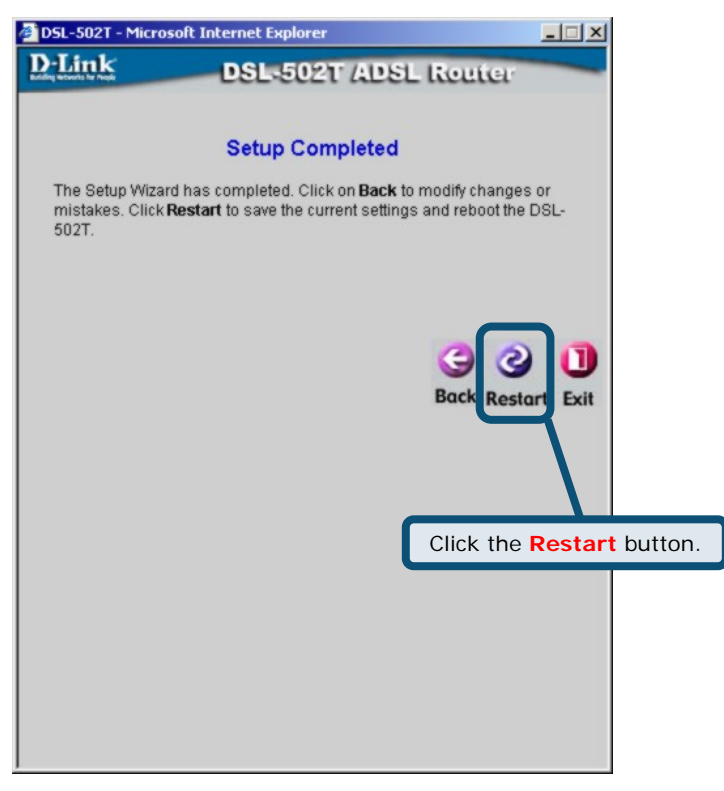

#### Do not turn off the Router while it's restarting.

A message will appear informing you that "**The device has rebooted successfully**". You can now launch your web browser to access the Internet.

## **Technical Support**

You can find software updates and user documentation on the D-Link website.

## D-Link Australia 1 Giffnock Avenue, North Ryde, NSW 2113 Sydney, Australia

**TEL:** +61-2-8899-1800 **FAX:** +61-2-8899-1868

Australia: 1300-766-868 New Zealand: 0800-900-900

> URL: www.dlink.com.au www.dlink.co.nz

E-MAIL: support@dlink.com.au

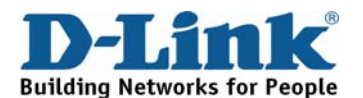